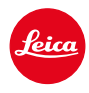

## LEICA M11 LEICA M11 MONOCHROM LEICA M11-P LEICA M11-D

## MISE À JOUR DU FIRMWARE 2.1.3

### AMÉLIORATIONS

**Comportement au démarrage :** l'appareil se figeait parfois lors de la mise en marche, ce problème a été corrigé.

**Orientation de l'image :** les rotations indésirables de certaines images ne se produisent plus.

**Surexposition :** les rares surexpositions dues à des erreurs de mesure ont été corrigées.

**Stabilité :** le firmware fonctionne désormais de manière encore plus stable et fiable suite à de nombreuses corrections de bugs.

# Informations importantes concernant l'utilisation de la carte mémoire

Dans de rares cas, l'utilisation de cartes SD UHS-I peut entraîner des problèmes techniques. Pour éviter cette erreur d'une manière générale et pour garantir les meilleures performances possibles de votre appareil photo, Leica recommande d'utiliser des cartes UHS-II.

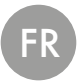

## MISES À JOUR DE FIRMWARES

Leica s'efforce sans cesse de développer et d'optimiser votre appareil photo. Étant donné que de très nombreuses fonctions de l'appareil photo sont commandées uniquement par logiciel, certaines de ces améliorations et extensions des fonctionnalités peuvent s'installer a posteriori sur votre appareil. À cet effet, Leica propose de temps à autre des mises à jour de firmwares disponibles au téléchargement sur notre page d'accueil.

Une fois votre appareil enregistré, Leica vous tient informé de toutes les mises à jour. Les utilisateurs de Leica FOTOS sont également informés automatiquement des mises à jour de firmwares disponibles pour leurs appareils photo Leica.

Les mises à jour du firmware peuvent être installées de deux manières différentes.

- facilement via l'appli Leica FOTOS
- directement via le menu de l'appareil photo

#### Pour savoir quelle version du firmware est installée

- Dans le menu principal, sélectionnez Informations appareil photo
  - La version actuelle du firmware s'affiche, à côté de l'option de menu Version du firmware de l'appareil.

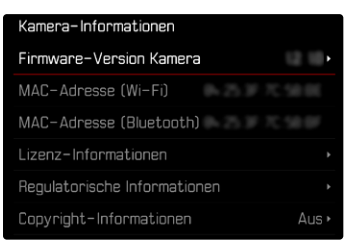

Vous trouverez plus d'informations sur l'enregistrement, les mises à jour de firmwares et les téléchargements pour votre appareil photo, ainsi que sur des modifications et des compléments au présent mode d'emploi dans la section « Espace clients », sur le site : <u>club.leica-camera.com</u>

#### INSTALLATION DE MISES À JOUR DE FIRMWARES

L'interruption d'une mise à jour de firmware en cours peut provoquer des dommages graves irréversibles sur votre équipement !

Vous devez donc impérativement respecter les consignes suivantes lors de la mise à jour du firmware :

- Ne pas éteindre l'appareil photo !
- Ne pas retirer la carte mémoire !
- Ne pas retirer la batterie !
- Ne pas retirer l'objectif !

#### Remarques

- Si la batterie n'est pas suffisamment chargée, un message d'avertissement s'affiche. Dans ce cas, rechargez d'abord la batterie et répétez l'opération décrite ci-dessus.
- Dans le sous-menu Informations appareil photo, vous trouverez d'autres symboles ou numéros d'agrément spécifiques à l'appareil ou au pays concerné.

#### PRÉPARATIONS

- Chargez complètement la batterie et insérez-la
- Supprimez tous les fichiers de firmware éventuellement présents sur la carte mémoire
  - Il est conseillé de sauvegarder toutes les images enregistrées sur la carte mémoire, puis de formater celle-ci dans l'appareil photo. (Attention : perte de données ! En cas de formatage de la carte mémoire, <u>toutes</u> les données qu'elle contient sont perdues.)
  - Par sécurité, il est conseillé de sauvegarder également les fichiers présents dans la mémoire interne.
- Téléchargez le firmware le plus récent
- Enregistrez-le sur la carte mémoire
  - Le fichier du firmware doit impérativement être enregistré à la racine de la carte mémoire (pas dans un sous-répertoire).
- Insérez la carte mémoire dans l'appareil photo
- Allumez l'appareil photo

#### ACTUALISATION DU FIRMWARE DE L'APPAREIL PHOTO

M11 / M11-P / M11 Monochrom

- Effectuez les préparations
- Dans le menu principal, sélectionnez Informations appareil photo
- Sélectionnez Version du firmware de l'appareil
- Sélectionnez Mise à jour du firmware
  - Une demande apparaît avec des informations sur la mise à jour.
- Vérifiez l'information sur la version
- Sélectionnez Oui
  - La demande Voulez-vous enregistrer les profils sur carte SD ? apparaît.
- Sélectionnez Oui/Non
  - · La mise à jour démarre automatiquement.
  - Pendant l'opération, la LED d'état inférieure clignote.
  - Une fois la mise à jour réalisée avec succès, un message correspondant apparaît et l'appareil photo redémarre.

#### Remarques

- Il est conseillé, après une mise à jour, de réinitialiser l'appareil photo aux réglages par défaut.
- Après la réinitialisation, il faut de nouveau régler la date et l'heure ainsi que la langue. Des demandes de confirmation correspondantes apparaissent.

### ACTUALISATION DU FIRMWARE DE L'APPAREIL PHOTO

M11-D

- Effectuez les préparations
- Maintenez la touche de fonction enfoncée
- Allumez l'appareil photo
  - Pendant la mise à jour, la LED d'état et la LED du retardateur clignotent en rouge et **UP** s'affiche dans le viseur.